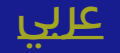

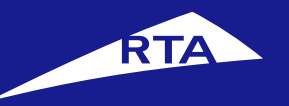

# How to register your company

## **User Manual**

#### April 2017

Copyright © 2017 Roads and Transport Authority, All Rights Reserved.

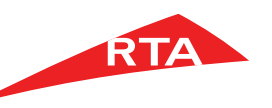

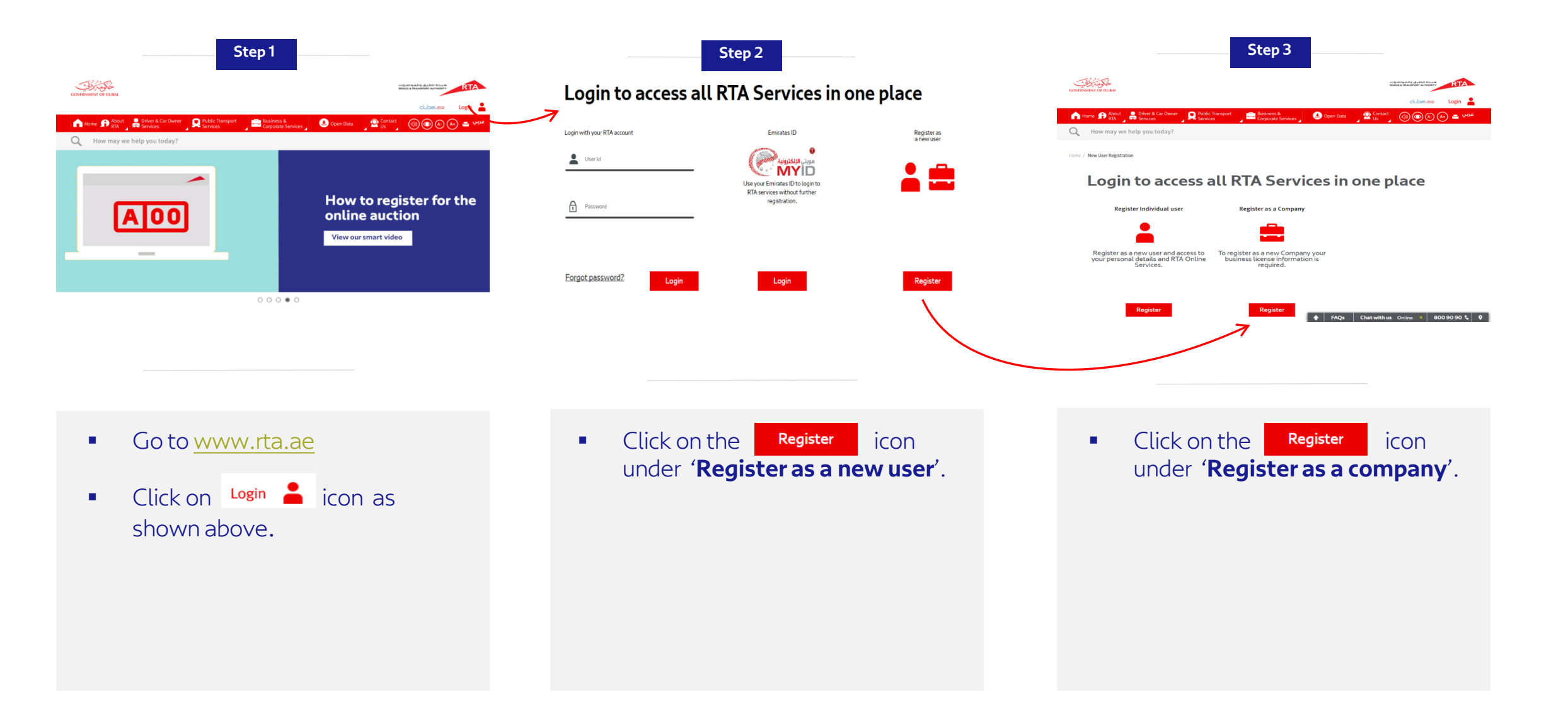

#### **Company Registration**

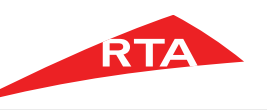

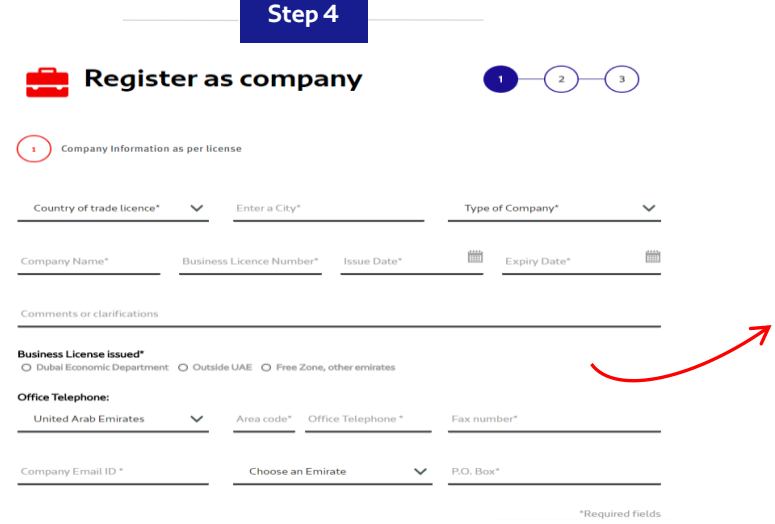

| Step 5                                                                            |
|-----------------------------------------------------------------------------------|
| it O Outside UAE O Free Zone, other emirates                                      |
| port (Please attach supporting documents )<br>Rease attach supporting documents ) |

#### Office Telephone

Business License issued\* Dubai Economic Departme

Goods and Passenger Trans O Rental or Driving Institute (F

License Activity\*

O Other

United Arab Emirates  $\sim$ Area code\* Office Telephone \* Fax number'

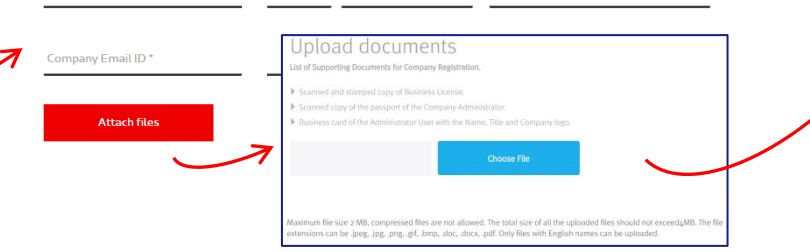

Register as company 1) Company Information as per license **Company Administrator Profile Information** User Name Title:  $\sim$ First Name Middle Name Last Name Mobile Number Choose a Nationality United Arab Emirates 50 V Company Admin Mobile N Email ID \* Registered Address Preferred Communication Language Preferred Communication Medium Arabic O English SMS O Email

Step 6

- Company registration consists of 3 levels.
- Level 1: The user must fill out company related information such as company name and business license number.

- After filling all the company information required, attach all supporting document.
- Supporting documents: Copy of business license, copy of passport, copy of company business card
- Note: This step will not be required if your license activity type is: Dubai Economic **Department – Other.**

- Level 2: Enter the company administrator's details including the username that will be used when logging in.
- Username guidelines:

My information can be passed to third party organization

Yes O No

- Must be at least 6 characters.
- It can contain letters [A, B, C], numbers [1, 2, 3], and Periods [.]
- Special characters are not allowed [&, \*,% \$, #,@]

#### Company Registration

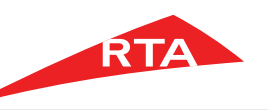

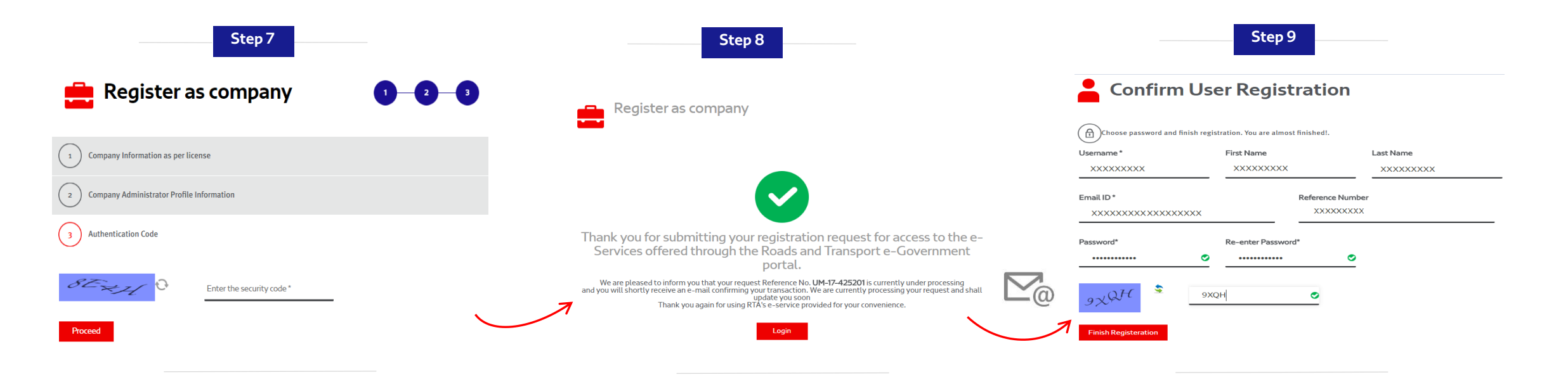

 <u>Level 3</u>: Enter the security code shown in the image and click on the 'proceed' button.

- <u>A message is displayed, stating:</u> Your company registration request has been sent and is awaiting approval. Once the company is approved/rejected an **email** will be sent to the entered administrator's email address.
- Approvals take between 2-3 business days.

- We have sent an email to verify your account. Please check your email inbox and click on the activation link to be able to choose your password as shown in above screen
- Password must be a minimum of 8 characters including at least 1 alphabet, 1 number and 1 special character. Example : password@123

#### Company Registration – DED Other

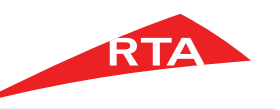

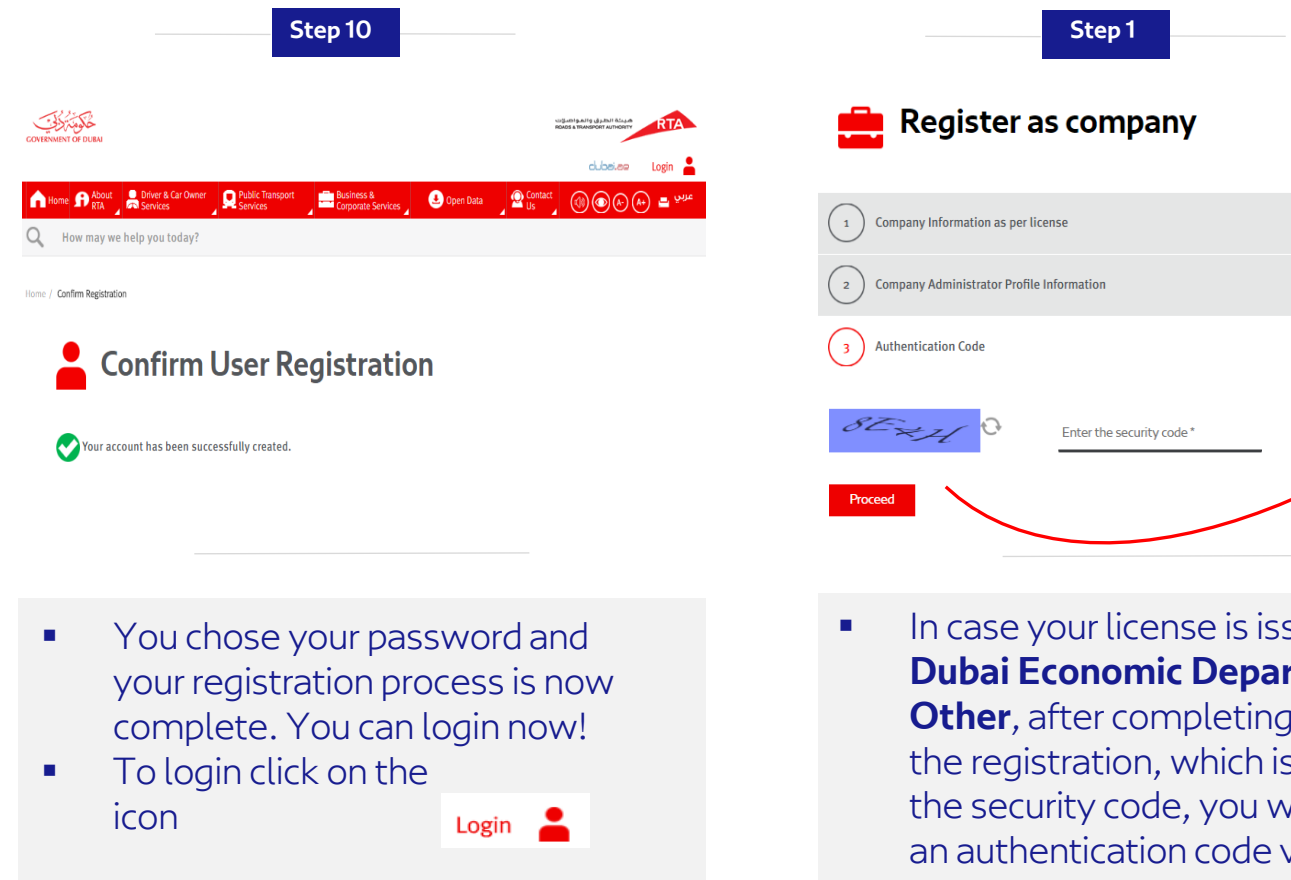

- Step 2 Register as company Authentication Code You've received a code for activation in your e-mail inbox Check your e-mail and re-type the code in the field belox XXXX 0 No e-mail yet? Resend it nos < Back to entering details
- In case your license is issued from Dubai Economic Department -Other, after completing step 6 of the registration, which is entering the security code, you will receive an authentication code via email to verify your account.

Enter the 4-digit code received by email and click on the 'choose password and proceed' button.

#### Company Registration – DED Other

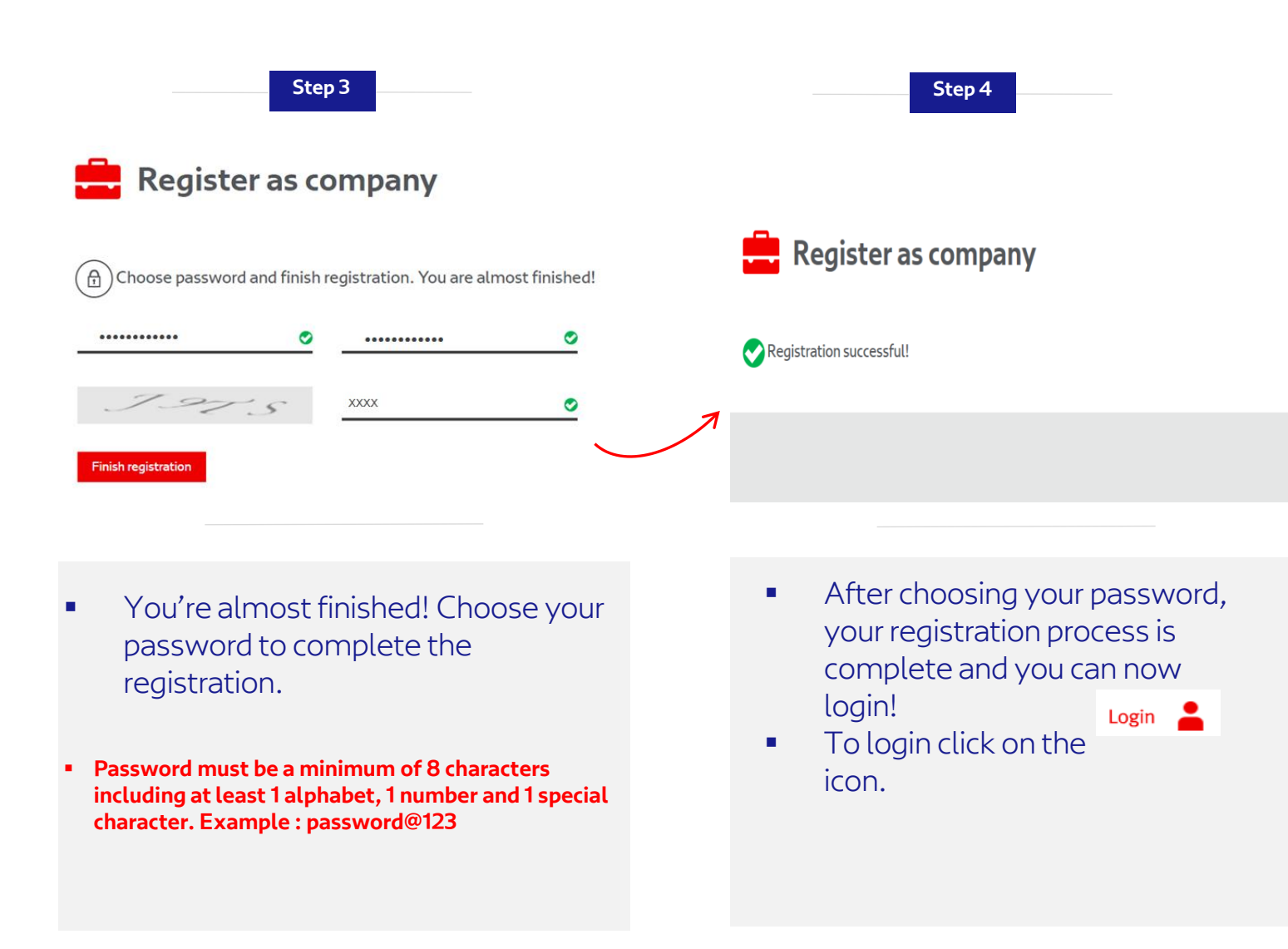

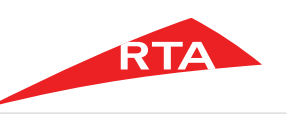

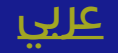

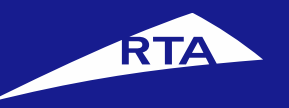

# How to create a business user

## **User Manual**

#### **April 2017**

Copyright © 2017 Roads and Transport Authority, All Rights Reserved.

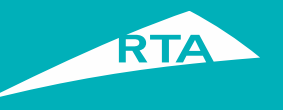

### Benefits of creating a business user

1) The company admin must create a business user to be able to access **eNOC** and **Advertisement Permit services**.

2) The company admin user can create as many business users as needed.

3) The business user can also access all RTA offered services.

Copyright © 2017 Roads and Transport Authority, All Rights Reserved.

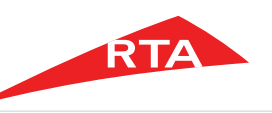

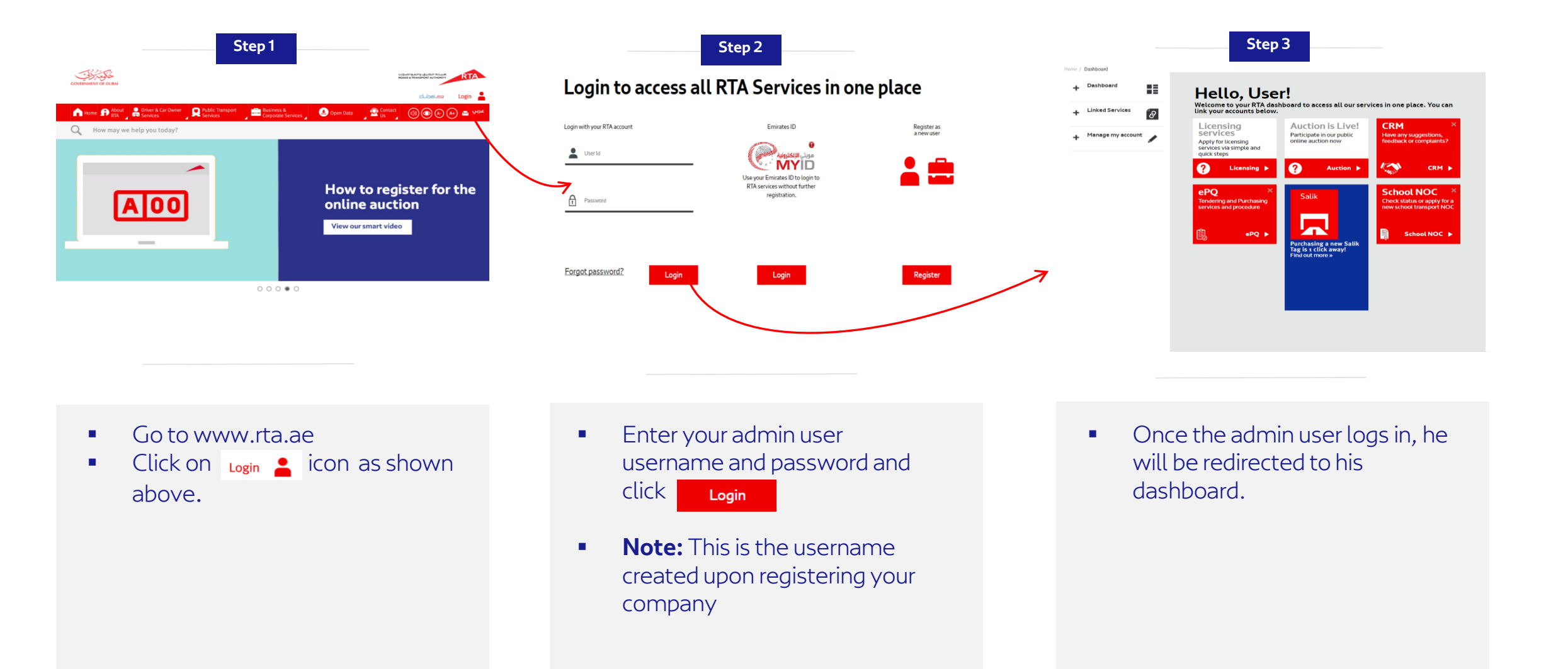

#### Business User Registration

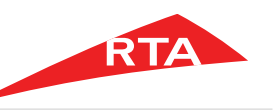

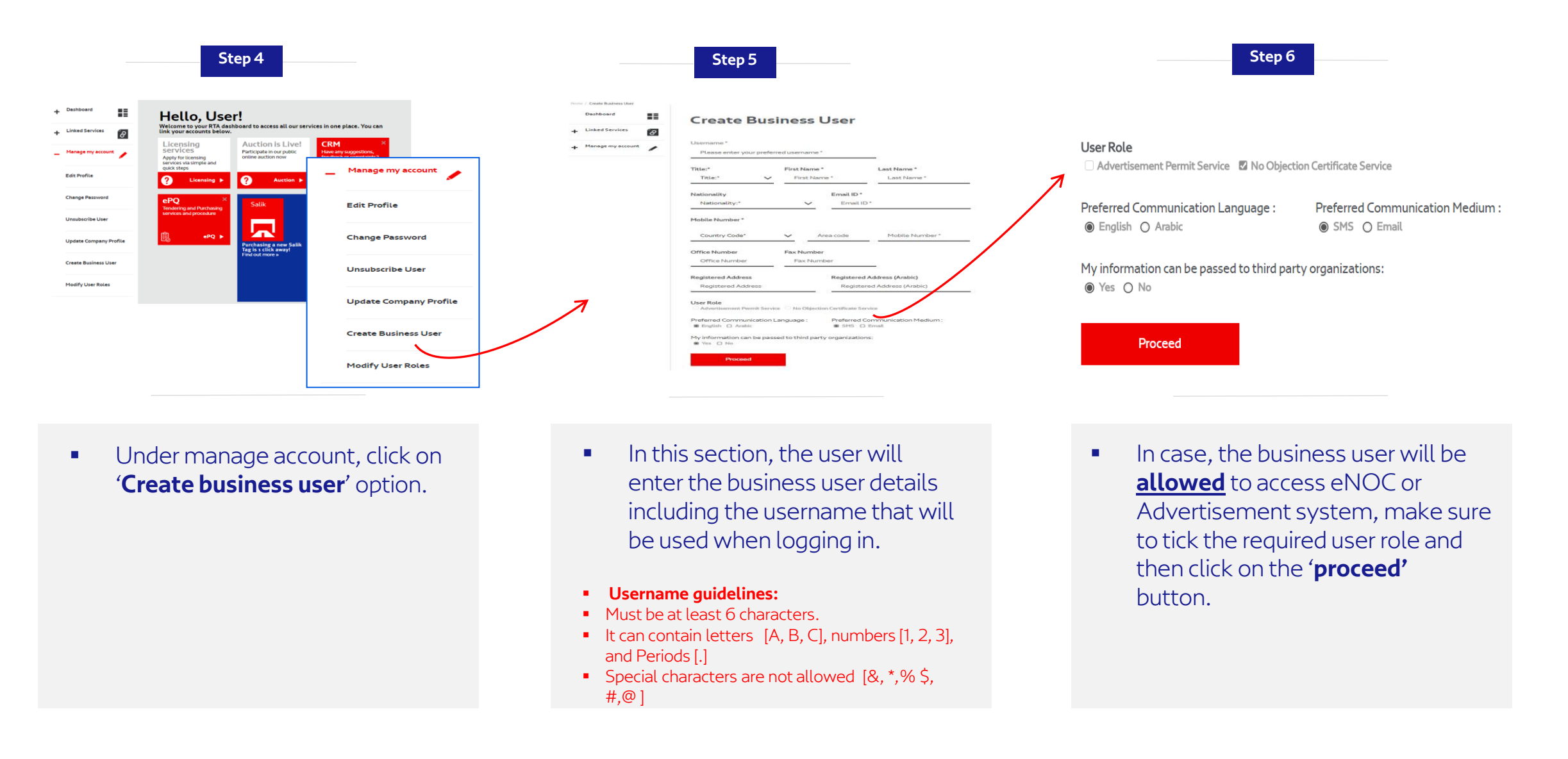

#### Business User Registration

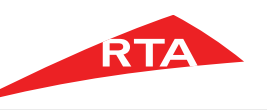

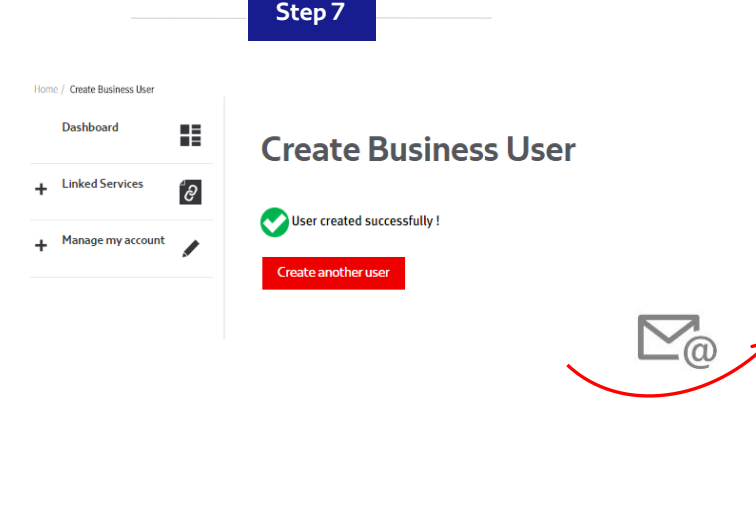

| Choose password a        | and finish registration. You | are almost finished!.      |               |
|--------------------------|------------------------------|----------------------------|---------------|
| Username *               | First Nar                    | ne                         | Last Name     |
| xxxxxxx                  | XXXX                         | (XX                        | XXXXXXX       |
| Email ID *<br>XXXXXXX XX | xxxxx                        | Reference Num<br>UM_BUSINE | ber<br>SSUSER |
|                          |                              |                            |               |
| Password*                | Re-enter                     | Password*                  |               |

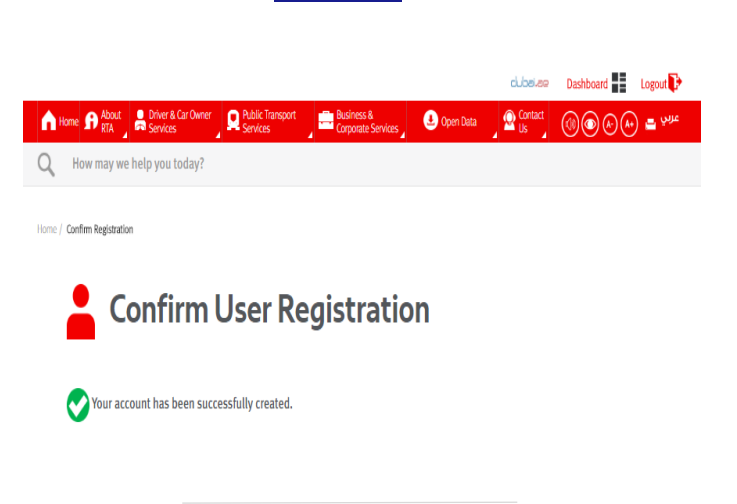

Step 9

 The business user has been created successfully! An email will be sent to the business user to allow them to activate their account and choose their password.

- We have sent an email to the business user email address to verify the account. Please check your email inbox and click on the activation link to be able to choose your password as shown in above screen.
- Password must be a minimum of 8 characters including at least 1 alphabet, 1 number and 1 special character. Example : password@123

- After choosing your password, your registration process is complete and you can now login!
- To login with your business user, please logout for the admin user account and click on

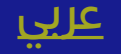

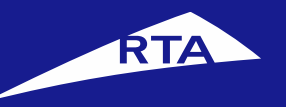

# How to access eNOC using a business user

**User Manual** 

#### **April 2017**

Copyright © 2017 Roads and Transport Authority, All Rights Reserved.

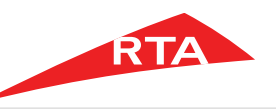

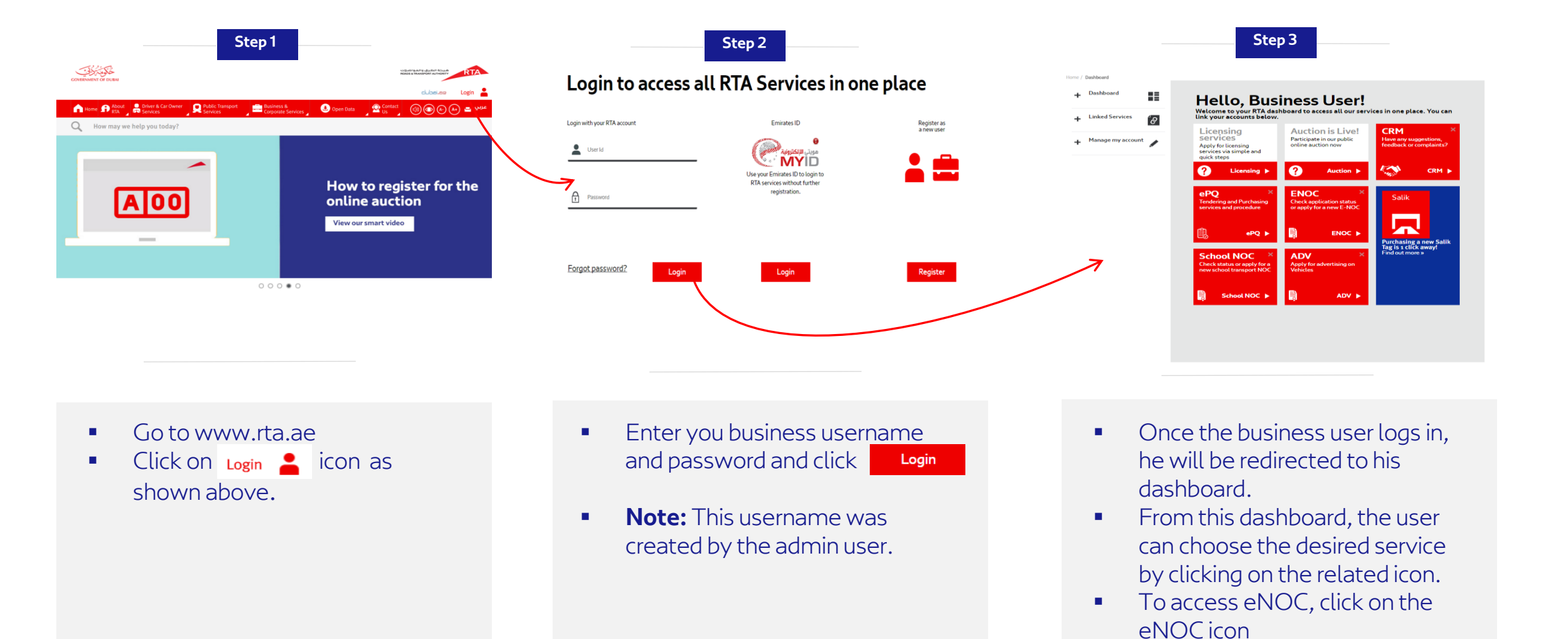

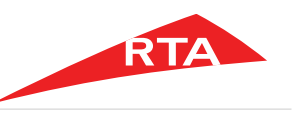

| COVERNMENT OF DUBAI     |                                                                                                    | هیدی المواصرات<br>Roads & trunkteort Autholity                                    | GOVERNMENT OF DURAL     |                                                                      |
|-------------------------|----------------------------------------------------------------------------------------------------|-----------------------------------------------------------------------------------|-------------------------|----------------------------------------------------------------------|
| TA Home 🛛 🖀 About RTA 🛃 | RTA Services 🖻 Contact Us                                                                                                    |                                                                                   | RTA Home 📽 About RTA    | 🔓 RTA Services 🛛 😤 Contact Us                                        |
| eNOC Home               |                                                                                                    |                                                                                   |                         | Search by NOG Ref. No. 4                                             |
|                         |                                                                                                    |                                                                                   | n eNOC Home             |                                                                      |
| formational Links       | Welcome to RTA e-No Objection Certificate                                                                                               |                                                                                   | Apply For NOC           | My NOC Applications                                                  |
| DC Status Inquiry       | Login to e-NOC                                                                                                    | Announcements                                                                     | Informational NOC       | There are no new NOC applications created by you. Please apply for a |
|                         |                                                                                                    |                                                                                   | Design "                |                                                                      |
| rview                   | Customer                                                                                                    | eNOC system will not be available on     31/03/2017 from 10-00                    | Trial Trenches NOC      |                                                                      |
|                         | <ul> <li>This button is for customer login. After successful login, user can<br/>apply for new application or review old one</li> </ul> | <u>31/03/2017 HOIL 10.00</u>                                                      | Construction NOC        |                                                                      |
| nons                    |                                                                                                    | <ul> <li>Now: NOC status can be checked by anyone,<br/>please refer to</li> </ul> | Others a                |                                                                      |
| rting Documents         |                                                                                                    | More announcements                                                                |                         |                                                                      |
| anual                   | How to register? Forgot Password? Processor Access                                                                                      | FAQs                                                                              | Informational Links     |                                                                      |
| ide                     |                                                                                                    | What is the ENOC System                                                           | NOC Status Inquiry      |                                                                      |
| Coordinate Entry        | Enquiries or having problems logging in? Please email ask@rta.ae                                                                        | · maris the Line of NOC which are be                                              | FAQ                     |                                                                      |
| Contact List            |                                                                                                    | submitted through the E-NOC System?                                               | Overview                |                                                                      |
|                         |                                                                                                    | More FAQs                                                                         | Definitions             |                                                                      |
|                         |                                                                                                    |                                                                                   | Supporting Documents    |                                                                      |
|                         |                                                                                                    |                                                                                   | User Manual             |                                                                      |
| Survey :: Useful Links  | :: Organization Chart :: Privacy Policy :: Terms & Conditions :: C                                                                      | uality Policy :: Site Map :: Careers :: Contact Us                                | GIS Guide               |                                                                      |
|                         | Copyright © 2017 Roads and Transport Authority, All Rights R                                                                            | eserved                                                                           | Manual Coordinate Entry |                                                                      |
|                         | This site is maintained by the Roads and Transport Author                                                                               | rity                                                                              | ENOC Contact List       |                                                                      |

 After clicking on the eNOC icon, the above screen will appear. Click on 'Login' to proceed.  After clicking on 'Login' you will be automatically taken to eNOC homepage.

00 comme 00

DUE FOR (IN 4 WEI 00 TEMPOR 00

Sile Map : Careers

 You can now apply for the needed eNOC by selecting an option from the left menu.

#### End of user manual.

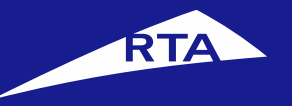

# طريقة تسجيل حساب الشركات

## دليل المستخدم

**أبريل 2017** جميع الحقوق محفوظة لهيئة الطرق والمواصلات © 2017

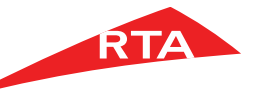

تسجيل حساب رئيسي

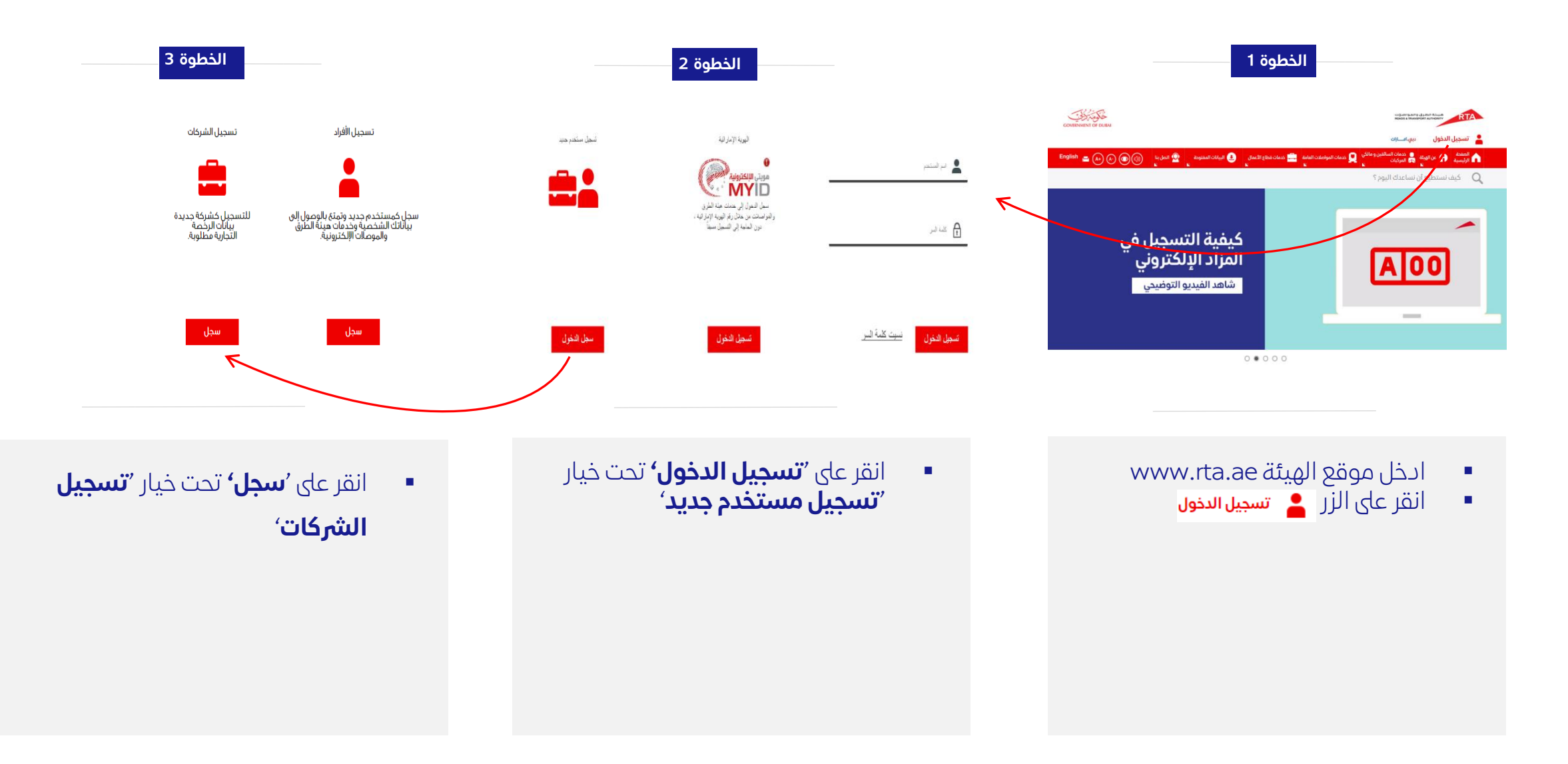

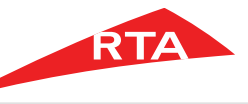

تسجيل حساب رئيسي

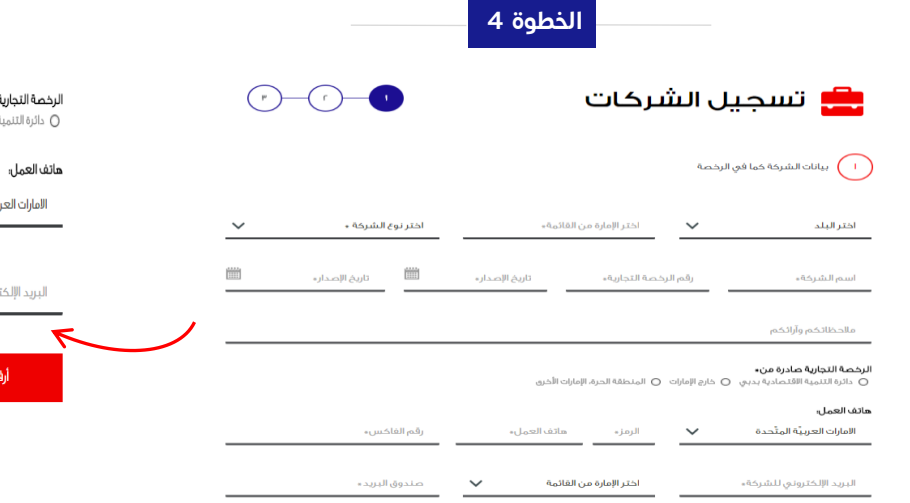

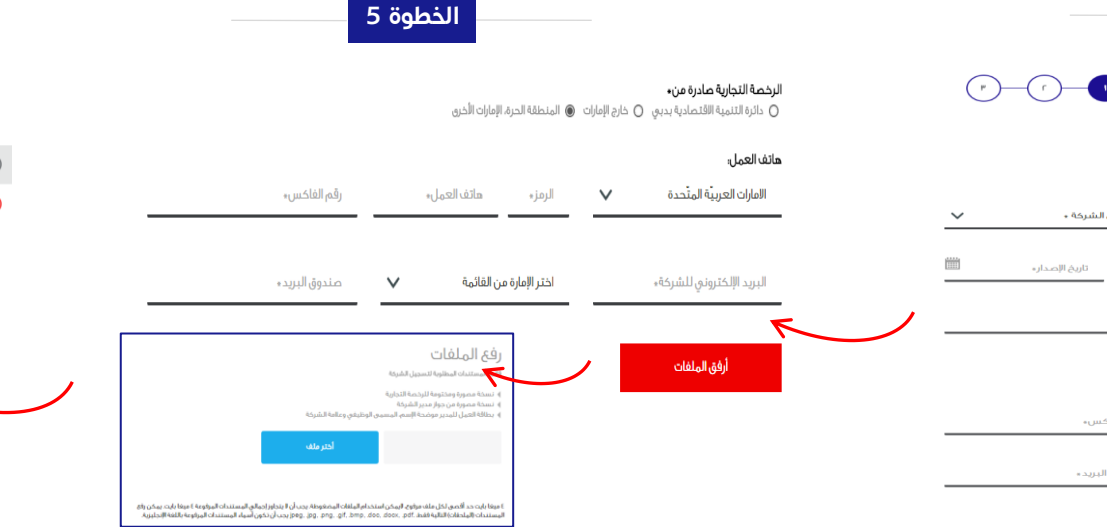

|                                     | الخطوة 6                                            |                                                                   |
|-------------------------------------|-----------------------------------------------------|-------------------------------------------------------------------|
| 3 2 1                               | کات                                                 | 븚 تسجيل الشر                                                      |
|                                     |                                                     | ا يبانات الشركة كما في الرخصة                                     |
|                                     |                                                     | ييانات المستخدم                                                   |
|                                     |                                                     | اسم المستخدم*                                                     |
| الإسم الآخير*                       | الإسم الثاني                                        | اللقب: 🗸 الإسم الأول*                                             |
| 50 🗸 رقم الهاتف المتدرك             | <b>ياتف الجوال:</b><br>الدمارات العربيّة المتّحدة ✔ | الو<br>اختر الجنسية                                               |
|                                     | العنوان المسجل                                      | وين البريد الإلكتروني*                                            |
| عمليات التراسل :<br>بريد الإنكتروني | ما هي الوسيلة المفضلة ل<br>الرسائل القصيرة 〇        | ما هي اللغة المفضلة في عمليات التراسل :<br>@ المربية 🕥 الانجليزية |
|                                     |                                                     | یمکن مشارکة معلوماتك مع شرکاء أخرین:<br>یمم 🔿 لا                  |

- تسجيل الشركات ينقسم إلى 3 أجزاء.
- الجزء الأول: يجب على المستخدم تعبئة البيانات الخاصة بالشركة : اسم الشركة ورقم الرخصة التجارية.

- بعد الانتهاء من إدخال معلومات الشركة يجب إرفاق جميع الوثائق التالية:
- قائمة المستندات المطلوبة لتسجيل الشركة: نسخة مختومة للرخصة التجارية, نسخة مصورة من جواز مدير الشركة, بطاقة العمل للمدير موضحة الاسم, المسمى الوظيفي وعلامة الشركة
- ملاحظة: هذه الخطوة غير مطلوبة إذا كانت الرخصة صادرة من دائرة التنمية الاقتصادية بدبي

- الجزء الثاني: يجب إدخال معلومات اسم المستخدم الرئيسي بما فيه اسم المستخدم الذي سيتم استخدامه عند تسجيل الدخول.
  - شروط اسم المستخدم:
  - يجب أن لا يقل عن 6 حروف.
- یمکنك استخدام حروف [A, B, C]،أرقام [1, 2, 3] ونقاط
   [.]
  - یمکنك استخدام رموز خاصة. [&, \*, ^, % \$, #,@]

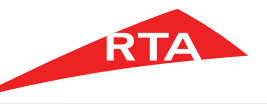

تسجيل حساب رئيسي

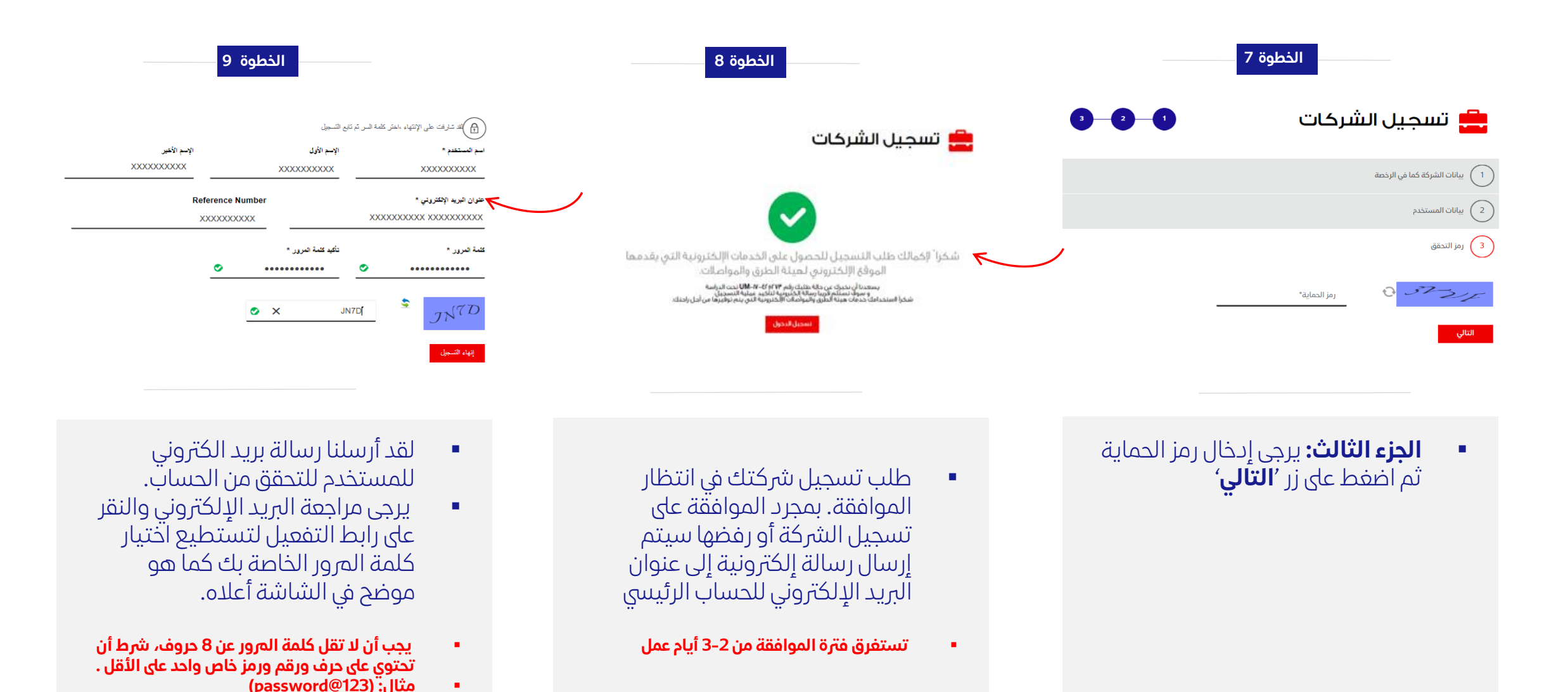

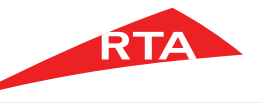

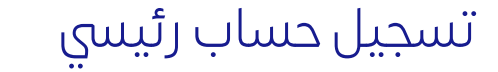

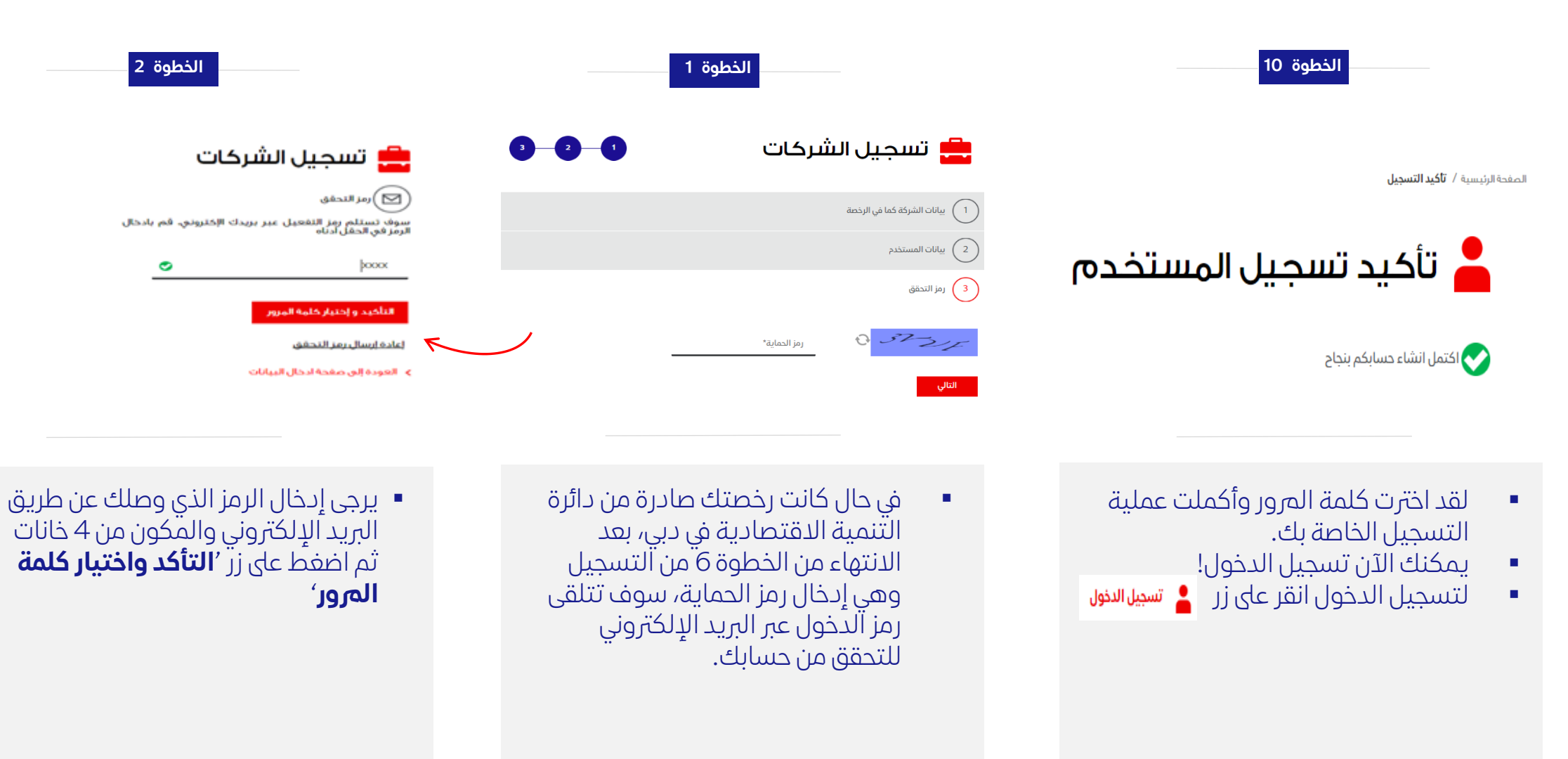

|                                                                                      | تسجيل حساب رئيسي                                                                                                    |
|--------------------------------------------------------------------------------------|----------------------------------------------------------------------------------------------------|
| الخطوة 4                                                                             | الخطوة 3                                                                                                    |
| 븚 تسجيل الشركات                                                                      | الشركات ڪے<br>كلمة المرور *                                                                                                    |
| تم التسجيل بنجاح !                                                                   | أدخل رمز الحماية *<br>الما التسجيل                                                                                                    |
| لقد اخترت كلمة المرور وأكملت عملية<br>التسجيل الخاصة بك.<br>يمكنك الآن تسجيل الدخول! | <ul> <li>أنت على بعد خطوات قليلة لإتمام عملية<br/>التسجيل.</li> <li>يرجى اختيار كلمة المرور لإتمام العملية.</li> </ul>                         |
| انقر على زر <b>'تسجيل الدخول'</b> للدخول                                             | <ul> <li>يجب أن لا تقل كلمة المرور عن 8 حروف، شرط أن تحتوي<br/>على حرف ورقم ورمز خاص واحد على الأقل .</li> <li>مثال: (123@password)</li> </ul> |

**أبريل 2017** جميع الحقوق محفوظة لهيئة الطرق والمواصلات © 2017

دليل المستخ<u>دم</u>

طريقة تسجيل حساب فرعي

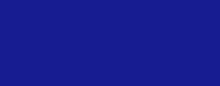

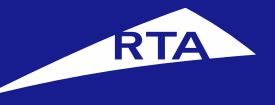

**English** 

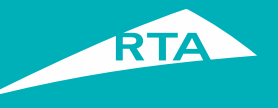

## لماذا تحتاج الى إنشاء حساب فرعي

1) يجب على المستخدم الرئيسي إنشاء حساب فرعي للتمكن من التقديم للحصول على **خدمة شهادات عدم الممانعة** و <mark>خدمة تصاريح الإعلان</mark>.

2) يستطيع المستخدم الرئيسي إنشاء حسابات فرعية حسب الحاجة

3) إمكانية الحساب الفرعي في الوصول إلى جميع خدمات الهيئة المتوفرة.

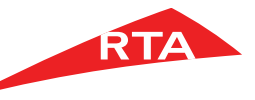

تسجيل حساب فرعي

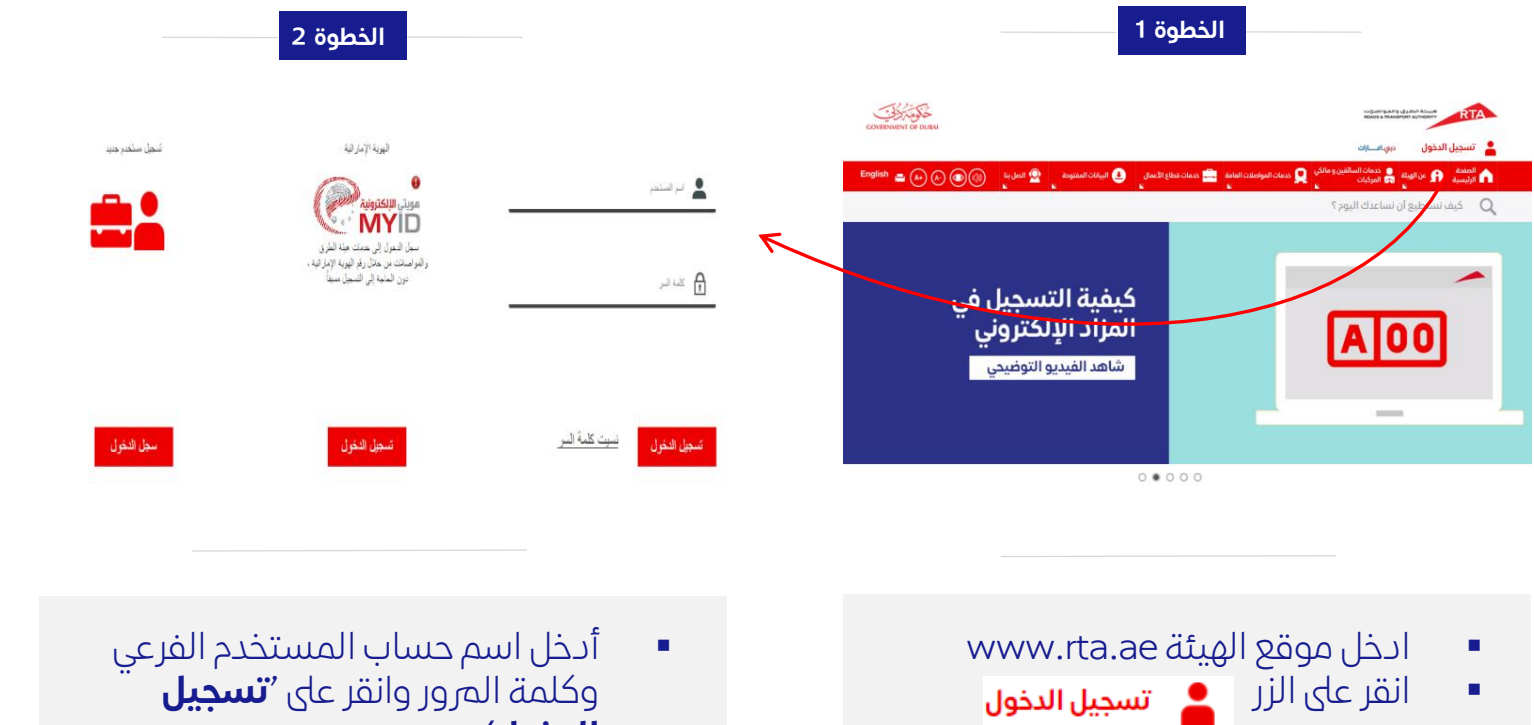

|                                                                                                    |                                                                                                    |                                                                                                    |   | حة الرئيسية / <b>لوحة التحكم</b> |
|----------------------------------------------------------------------------------------------------|----------------------------------------------------------------------------------------------------|----------------------------------------------------------------------------------------------------|---|----------------------------------|
| :ت التي تجمع كل الخدمات في                                                                                                    | وعاي موقع هيئة الطرق والمواصلا                                                                                                    | مرحباً, User!<br>اهلانان في اوجة التحكم الخاص ال                                                                                                    |   | 🕂 لوحة التحكم                    |
| نظام إدارة علاقات ×                                                                                                    | المزاد الإلكترونى                                                                                                    | خدمات الترخيص                                                                                                    | 8 | + الخدمات المربوطة               |
| <b>المتعاملين</b><br>هل نديك أي اقتراح، مندخلة أو<br>شكوي؟                                                                                                    | اشترك في المزاد الإلكتروني ``                                                                                                    | قدم على خدمات الترخيص بخطوات<br>بسيطة وسريمة                                                                                                    | 1 | ادارة الحساب                     |
| ادارة علاقات 🖌 🖌 ادارة علاقات                                                                                                    | ? 🖌 مزاد                                                                                                    | ? 🕒 التراكيص                                                                                                    |   |                                  |
| Several current and a several current and a severat and a severat and a several current and a several curre | Satik<br>Understand and the satisfies of the satisfies of th | itanı i inay i inay i |   |                                  |
|                                                                                                    |                                                                                                    |                                                                                                    |   |                                  |

الخطوة 3

- الدخول'
  - **ملاحظة:** تم إنشاء اسم المستخدم الرئيسي عندما قمت بتسجيل شركتك

عندما يقوم المستخدم الرئيسي بتسجيل الدخول سيتم إعادة توجيهه إلى لوحة التحكم

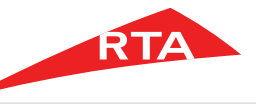

تسجيل حساب فرعي

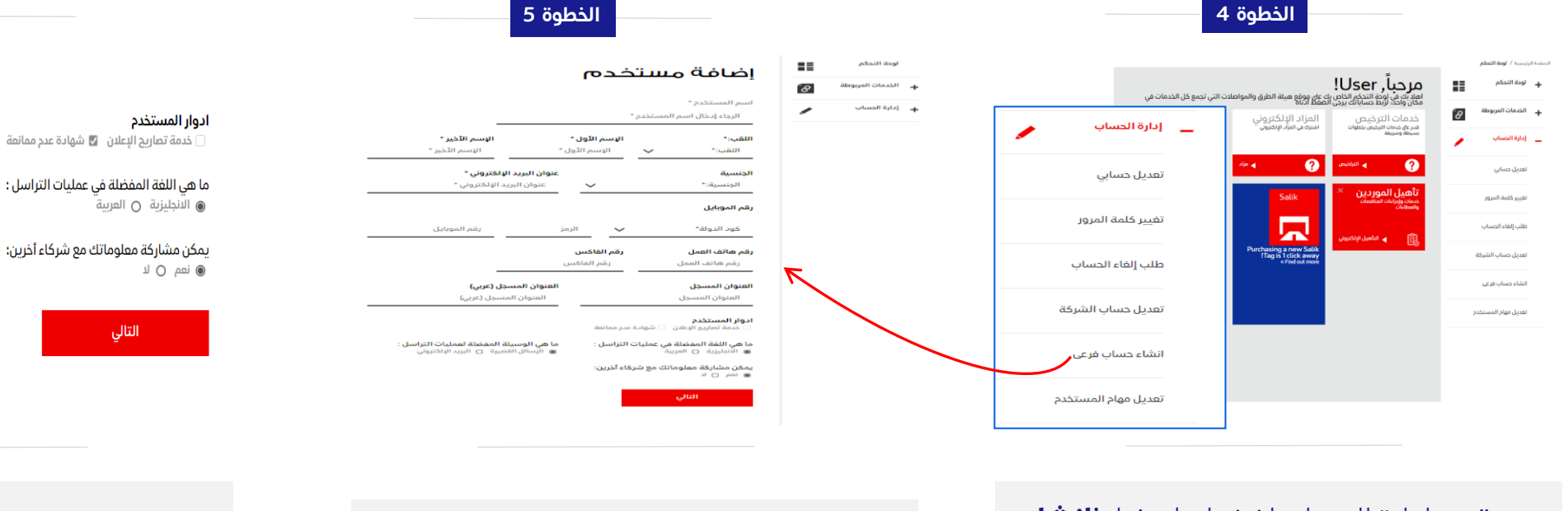

 تحت إدارة الحساب اضغط على خيار 'إنشاء حساب فرعي'

- في هذه الخطوة، سيقوم المستخدم بإدخال تفاصيل الحساب الفرعي بما في ذلك اسم المستخدم الذي سيتم استخدامه عند تسجيل الدخول.
  - شروط اسم المستخدم:
  - يجب أن لا يقل عن 6 حروف.
  - يمكنك استخدام حروف [A, B, C]،أرقام [1, 2, 3] ونقاط
     [.]
    - یمکنك استخدام رموز خاصة. [&, \*, ^, % \$, #,@]

 في حالة استخدام الحساب الفرعي للوصول إلى خدمات شهادة عدم الممانعة أو تصاريح الإعلان يرجى التأكد من إضافة الخدمة من '**أدوار المستخدم'** كما هو موضح أعلاه

الخطوة 6

ما هي الوسيلة المفضلة لعمليات التراسل :

الرسائل القصيرة 〇 البريد الإلكترونى

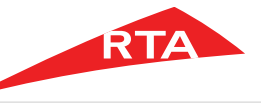

تسجيل حساب فرعى

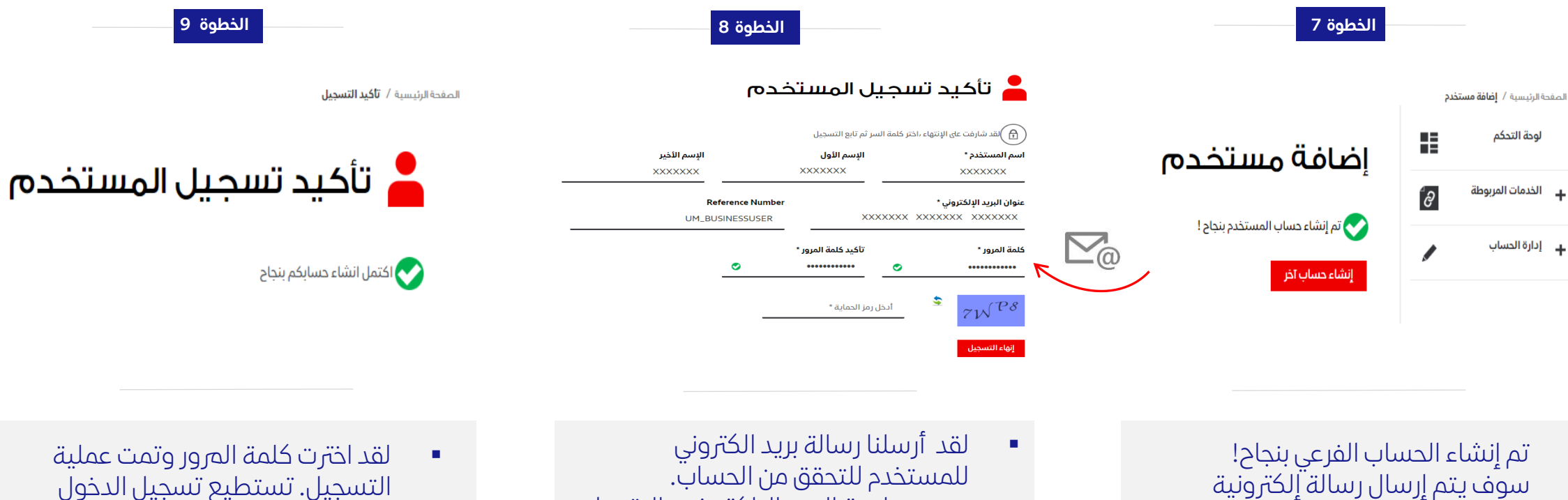

للمستخدم ليتمكن من تفعيل الحساب واختيار كلمة المرور.

- يرجى مراجعة البريد الإلكتروني والنقر على
- رابط التفعيل لتستطيع اختياز كلمة المرور الخاصة بك كما هو موضح في الشاشة أعلاه.
  - يجب أن لا تقل كلمة المرور عن 8 حروف، شرط أن
  - تحتوى على حرف ورقم ورمز خاص واحد على الأقل . مثال: (password@123)

لقد اخترت كلمة المرور وتمت عملية التسجيل. تستطيع تسجيل الدخول الآن!

الخطوة 9

لتسجيل الدخول إلى الحساب الفرعي يرجى الخروج من مستخدم الحساب الرئيسي والضغط على 💄 تسجيل الدخول اعلاه.

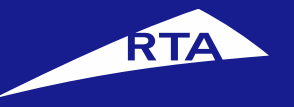

# طريقة الدخول الى خدمات شهادات عدم الممانعة

دليل المستخدم

**أبريل 2017** جميع الحقوق محفوظة لهيئة الطرق والمواصلات © 2017

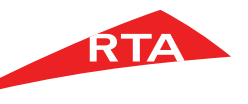

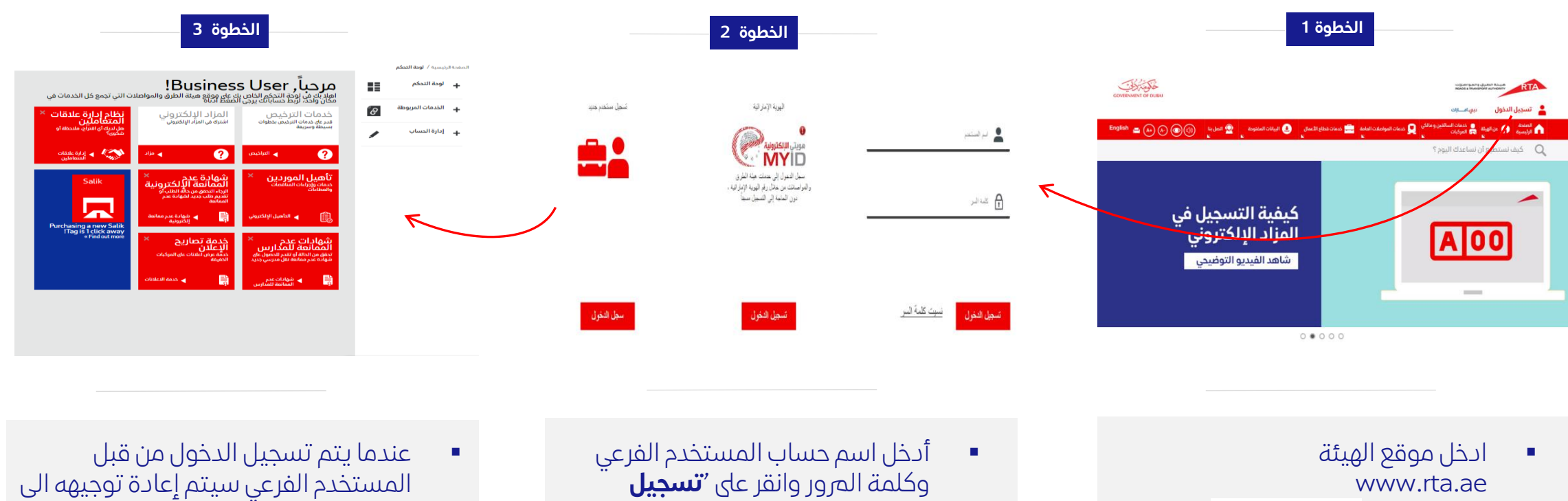

انقر على الزر 💄 تسجيل الدخول 

- الدخول'
- **ملاحظة:** تم إنشاء اسم المستخدم الفرعي من خلال اسم المستخدم الرئيسي.

- لوحة التحكم.
- من لوحة التحكم هذه يستطيع المستخدم اختيار الخدمة المطلوبة عن طريق الضغط على أحد الخيارات الظاهرة أعلاه.
- للوصول إلى خدمات شهادة عدم الممانعة انقر على أيقونة **'شهادة عدم الممانعة** الإلكترونية

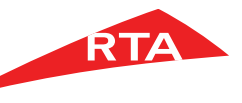

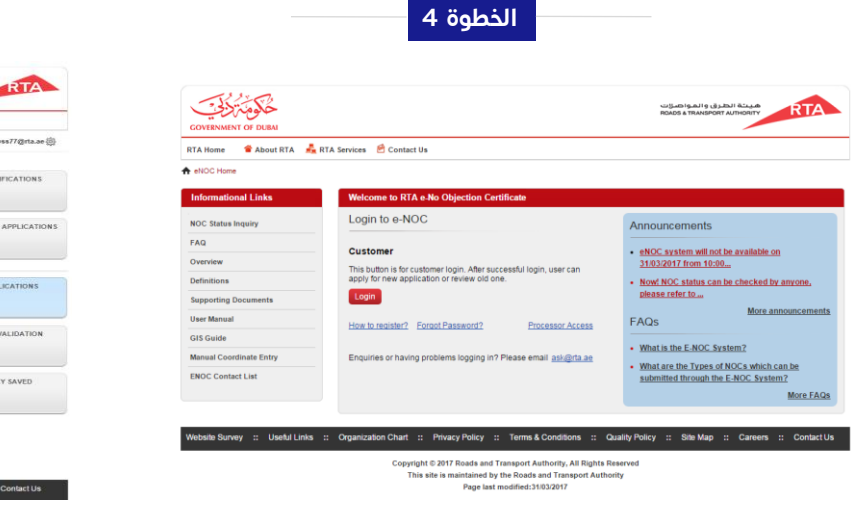

- بعد النقر على 'شهادة عدم الممانعة الإلكترونية' ستظهر لك الشاشة الظاهرة أعلاه.
- انقر على 'تسجيل الدخول' للمتابعة.

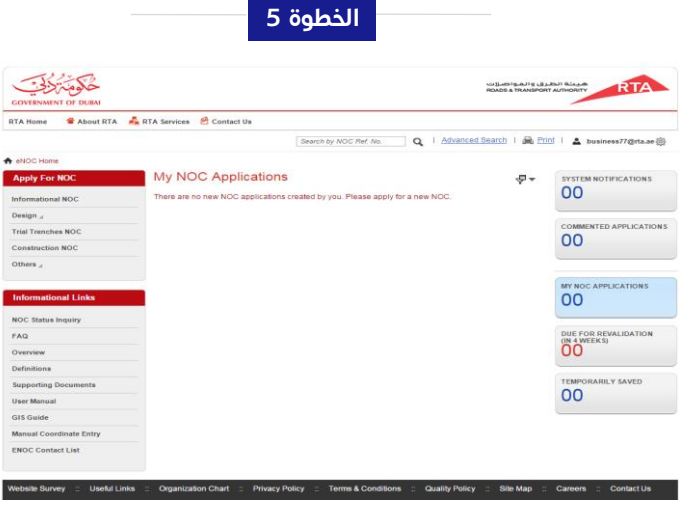

#### انتهى دليل المستخدم.

- بعد الضغط على "تسجيل الدخول"
   سيتم نقلك تلقائيا إلى الصفحة الرئيسية لموقع شهادات عدم الممانعة .
- يمكنك التقدم الآن عن طريق تحديد خيار من القائمة اليسري.